# Cómo Configurar SSH en Switches Catalyst que Ejecutan CatOS

# Contenido

Introducción **Prerequisites** Requirements Componentes Utilizados **Convenciones** Diagrama de la red Configuración del switch Inhabilitación de SSH depuración en el Catalyst Ejemplos de una buena conexión del comando debug Solaris en Catalyst, Norma del encripción de datos triple (3DES), contraseña Telnet PC a Catalyst, 3DES, contraseña de Telnet Autenticación de Solaris a Catalyst, 3DES y Autenticación, Autorización y Contabilidad (AAA) Ejemplos de lo que puede salir mal con el comando debug Depuración de Catalyst con intentos del cliente por utilizar Cifrado Blowfish [no admitido] Depuración de Catalyst con contraseña de Telnet incorrecta Depuración de Catalyst con autenticación AAA incorrecta Troubleshoot No se puede conectar al switch a través de SSH Información Relacionada

# **Introducción**

En este documento se proporcionan instrucciones paso a paso para configurar Secure Shell (SSH) Versión 1 en switches Catalyst que ejecutan Catalyst OS (CatOS). La versión probada es cat6000-supk9.6-1-1c.bin.

# **Prerequisites**

### **Requirements**

Esta tabla muestra el estado del soporte de SSH en los switches. Los usuarios registrados pueden acceder a estas imágenes de software visitando el <u>Centro de Software</u>.

| CatOS SSH   |                        |
|-------------|------------------------|
| Dispositivo | Compatibilidad con SSH |

| Cat<br>4000/4500/2948G/2980G<br>(CatOS)          | Imágenes K9 a partir de 6.1                            |
|--------------------------------------------------|--------------------------------------------------------|
| Cat 5000/5500 (CatOS)                            | Imágenes K9 a partir de 6.1                            |
| Cat 6000/6500 (CatOS)                            | Imágenes K9 a partir de 6.1                            |
| IOS SSH                                          |                                                        |
| Dispositivo                                      | Compatibilidad con SSH                                 |
| Cat 2950*                                        | 12.1(12c)EA1 y posteriores                             |
| Cat 3550*                                        | 12.1(11)EA1 y posteriores                              |
| Cat 4000/4500 (software<br>Cisco IOS integrado)* | 12.1(13)EW y posteriores **                            |
| Cat 6000/5500 (software<br>Cisco IOS integrado)* | 12.1(11b)E y posteriores                               |
| Cat 8540/8510                                    | 12.1(12c)EY y posteriores,<br>12.1(14)E1 y posteriores |
| Sin SSH                                          |                                                        |
| Dispositivo                                      | Compatibilidad con SSH                                 |
| CAT 1900                                         | no                                                     |
| CAT 2800                                         | no                                                     |
| Cat 2948G-L3                                     | no                                                     |
| Cat 2900XL                                       | no                                                     |
| Cat 3500XL                                       | no                                                     |
| Cat 4840G-L3                                     | no                                                     |
| Cat 4908G-L3                                     | no                                                     |

\* La configuración se trata en <u>Configuración de Secure Shell en Routers y Switches que Ejecutan</u> <u>Cisco IOS</u>.

\*\* No hay soporte para SSH en el tren 12.1E para Catalyst 4000 que ejecuta Integrated Cisco IOS Software.

Consulte Encryption Software Export Distribution Authorization Form para solicitar 3DES.

Este documento asume que la autenticación funciona antes de la implementación de SSH (a través de la contraseña Telnet, TACACS+) o RADIUS. SSH con Kerberos no se soporta antes de la implementación de SSH.

### **Componentes Utilizados**

Este documento aborda solamente las series Catalyst 2948G, Catalyst 2980G, Catalyst 4000/4500, Catalyst 5000/5500 y Catalyst 6000/6500 que ejecutan la imagen CatOS K9. Para obtener más detalles, consulte la sección <u>Requisitos</u> de este documento.

La información que se presenta en este documento se originó a partir de dispositivos dentro de un ambiente de laboratorio específico. All of the devices used in this document started with a cleared (default) configuration. Si la red está funcionando, asegúrese de haber comprendido el impacto que puede tener un comando antes de ejecutarlo.

### **Convenciones**

Para obtener más información sobre las convenciones del documento, consulte <u>Convenciones de</u> <u>Consejos Técnicos de Cisco</u>.

# Diagrama de la red

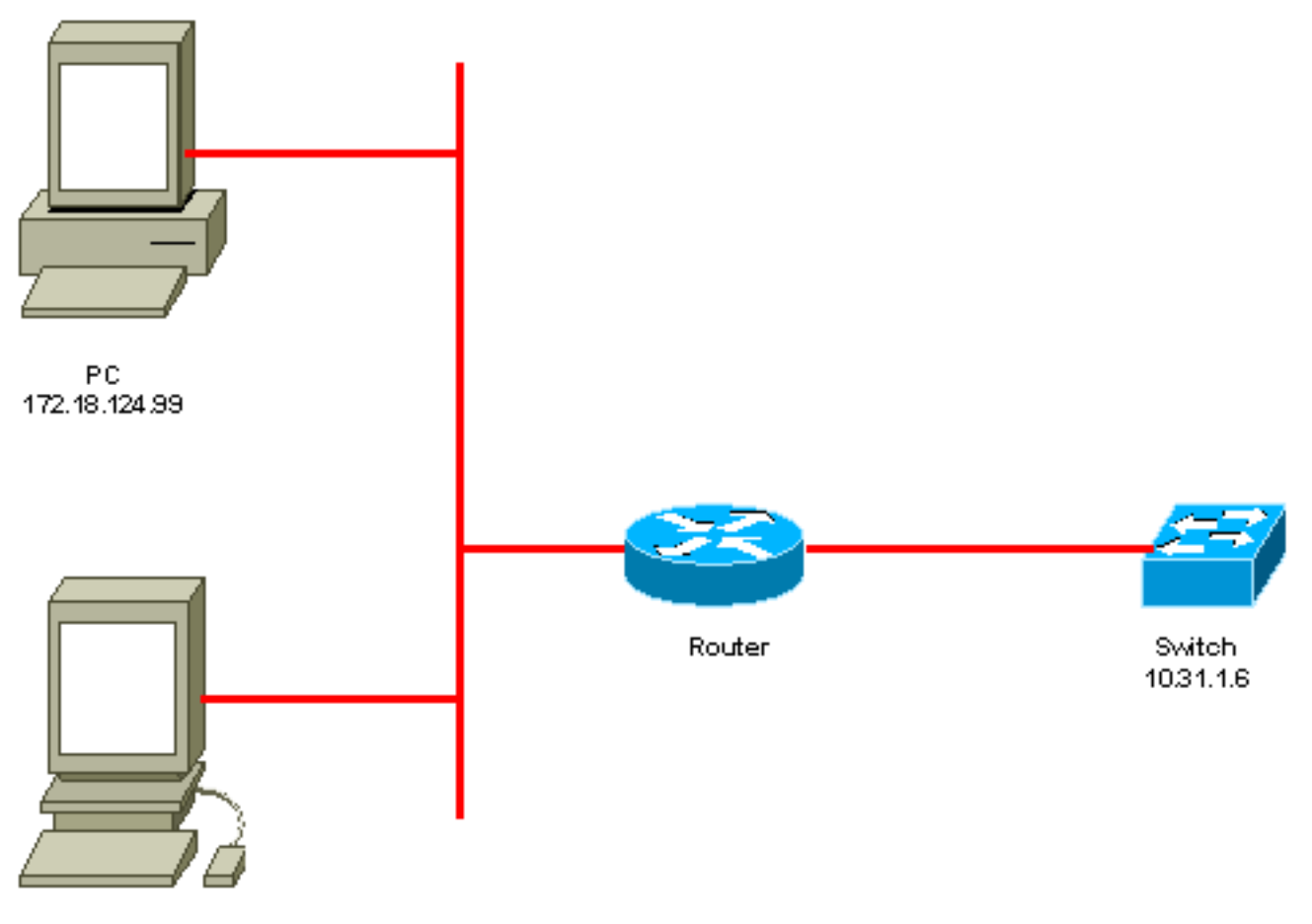

Unix 172.18.124.114

### Configuración del switch

!--- Generate and verify RSA key. sec-cat6000> (enable) set crypto key rsa 1024
Generating RSA keys..... [OK]
sec-cat6000> (enable) ssh\_key\_process: host/server key size: 1024/768
!--- Display the RSA key. sec-cat6000> (enable) show crypto key
RSA keys were generated at: Mon Jul 23 2001, 15:03:30 1024 65537 1514414695360
577332853671704785709850606634768746869716963940352440620678575338701550888525
699691478330537840066956987610207810959498648179965330018010844785863472773067
697185256418386243001881008830561241137381692820078674376058275573133448529332
1996682019301329470978268059063378215479385405498193061651
!--- Restrict which host/subnets are allowed to use SSH to the switch. !--- Note: If you do not
do this, the switch will display the message !--- "WARNING!! IP permit list has no entries!"
sec-cat6000> set ip permit 172.18.124.0 255.255.255.0
172.18.124.0 with mask 255.255.255.0 added to IP permit list.

\_\_\_\_\_

# Inhabilitación de SSH

En algunas situaciones puede ser necesario inhabilitar SSH en el switch. Debe verificar si SSH está configurado en el switch y, si es así, inhabilitarlo.

Para verificar si se ha configurado SSH en el switch, ejecute el comando **show crypto key**. Si el resultado muestra la clave RSA, entonces se ha configurado y habilitado SSH en el switch. Aquí se muestra un ejemplo.

sec-cat6000> (enable) show crypto key
RSA keys were generated at: Mon Jul 23 2001, 15:03:30 1024 65537 1514414695360
577332853671704785709850606634768746869716963940352440620678575338701550888525
699691478330537840066956987610207810959498648179965330018010844785863472773067
697185256418386243001881008830561241137381692820078674376058275573133448529332
1996682019301329470978268059063378215479385405498193061651

Para quitar la clave crypto, ejecute el comando **clear crypto key rsa** para inhabilitar SSH en el switch. Aquí se muestra un ejemplo.

sec-cat6000> (enable) clear crypto key rsa
Do you really want to clear RSA keys (y/n) [n]? y
RSA keys has been cleared.
sec-cat6000> (enable)

### depuración en el Catalyst

Para activar los debugs, ejecute el comando set trace ssh 4.

Para desactivar los debugs, ejecute el comando set trace ssh 0.

# Ejemplos de una buena conexión del comando debug

Solaris en Catalyst, Norma del encripción de datos triple (3DES), contraseña Telnet

#### <u>Solaris</u>

rtp-evergreen# ssh -c 3des -v 10.31.1.6 SSH Version 1.2.26 [sparc-sun-solaris2.5.1], protocol version 1.5. Compiled with RSAREF. rtp-evergreen: Reading configuration data /opt/CISssh/etc/ssh\_config rtp-evergreen: ssh\_connect: getuid 0 geteuid 0 anon 0

rtp-evergreen: Allocated local port 1023. rtp-evergreen: Connecting to 10.31.1.6 port 22. rtp-evergreen: Connection established. rtp-evergreen: Remote protocol version 1.5, remote software version 1.2.26 rtp-evergreen: Waiting for server public key. rtp-evergreen: Received server public key (768 bits) and host key (1024 bits). Host key not found from the list of known hosts. Are you sure you want to continue connecting (yes/no)? yes Host '10.31.1.6' added to the list of known hosts. rtp-evergreen: Initializing random; seed file //.ssh/random\_seed rtp-evergreen: Encryption type: 3des rtp-evergreen: Sent encrypted session key. rtp-evergreen: Installing crc compensation attack detector. rtp-evergreen: Received encrypted confirmation. rtp-evergreen: Doing password authentication. root@10.31.1.6's password: rtp-evergreen: Requesting pty. rtp-evergreen: Failed to get local xauth data. rtp-evergreen: Requesting X11 forwarding with authentication spoofing. Warning: Remote host denied X11 forwarding, perhaps xauth program could not be run on the server side. rtp-evergreen: Requesting shell. rtp-evergreen: Entering interactive session. Cisco Systems Console

sec-cat6000>

#### Catalyst

sec-cat6000> (enable) debug: \_proc->tty = 0x8298a494, socket\_index = 3
debug: version: SSH-1.5-1.2.26

debug: Client protocol version 1.5; client software version 1.2.26
debug: Sent 768 bit public key and 1024 bit host key.
debug: Encryption type: 3des
debug: Received session key; encryption turned on.
debug: ssh login by user: root
debug: Trying Local Login
Password authentication for root accepted.
debug: ssh received packet type: 10
debug: ssh received packet type: 34
Unknown packet type received after authentication: 34
debug: ssh88: starting exec shell
debug: Entering interactive session.

#### PC a Catalyst, 3DES, contraseña de Telnet

#### **Catalyst**

debug: Client protocol version 1.5; client software version W1.0
debug: Sent 768 bit public key and 1024 bit host key.
debug: Encryption type: des
debug: Received session key; encryption turned on.
debug: ssh login by user:
debug: Trying Local Login
Password authentication for accepted.
debug: ssh received packet type: 10
debug: ssh received packet type: 37

Unknown packet type received after authentication: 37 debug: ssh received packet type: 12 debug: ssh89: starting exec shell debug: Entering interactive session.

### <u>Autenticación de Solaris a Catalyst, 3DES y Autenticación, Autorización y</u> <u>Contabilidad (AAA)</u>

#### **Solaris**

Solaris with aaa on: rtp-evergreen# ssh -c 3des -l abcde123 -v 10.31.1.6 SSH Version 1.2.26 [sparc-sun-solaris2.5.1], protocol version 1.5. Compiled with RSAREF. rtp-evergreen: Reading configuration data /opt/CISssh/etc/ssh\_config rtp-evergreen: ssh\_connect: getuid 0 geteuid 0 anon 0 rtp-evergreen: Allocated local port 1023. rtp-evergreen: Connecting to 10.31.1.6 port 22. rtp-evergreen: Connection established. rtp-evergreen: Remote protocol version 1.5, remote software version 1.2.26 rtp-evergreen: Waiting for server public key. rtp-evergreen: Received server public key (768 bits) and host key (1024 bits). rtp-evergreen: Host '10.31.1.6' is known and matches the host key. rtp-evergreen: Initializing random; seed file //.ssh/random\_seed rtp-evergreen: Encryption type: 3des rtp-evergreen: Sent encrypted session key. rtp-evergreen: Installing crc compensation attack detector. rtp-evergreen: Received encrypted confirmation. rtp-evergreen: Doing password authentication. abcde123@10.31.1.6's password: rtp-evergreen: Requesting pty. rtp-evergreen: Failed to get local xauth data. rtp-evergreen: Requesting X11 forwarding with authentication spoofing. Warning: Remote host denied X11 forwarding, perhaps xauth program could not be run on the server side. rtp-evergreen: Requesting shell. rtp-evergreen: Entering interactive session. Cisco Systems Console sec-cat6000> Catalyst sec-cat6000> (enable) debug: \_proc->tty = 0x82a07714, socket\_index = 3 debug: version: SSH-1.5-1.2.26 debug: Client protocol version 1.5; client software version 1.2.26 debug: Sent 768 bit public key and 1024 bit host key. debug: Encryption type: 3des debug: Received session key; encryption turned on. debug: ssh login by user: abcde123 debug: Trying TACACS+ Login Password authentication for abcde123 accepted. debug: ssh received packet type: 10 debug: ssh received packet type: 34 Unknown packet type received after authentication: 34 debug: ssh received packet type: 12 debug: ssh88: starting exec shell debug: Entering interactive session.

### Ejemplos de lo que puede salir mal con el comando debug

Depuración de Catalyst con intentos del cliente por utilizar Cifrado Blowfish [no admitido]

debug: Client protocol version 1.5; client software version W1.0
debug: Sent 768 bit public key and 1024 bit host key.
debug: Encryption type: blowfish
cipher\_set\_key: unknown cipher: 6
debug: Calling cleanup

Depuración de Catalyst con contraseña de Telnet incorrecta

debug: \_proc->tty = 0x82897414, socket\_index = 4
debug: version: SSH-1.5-1.2.26
debug: Client protocol version 1.5; client software version W1.0
debug: Sent 768 bit public key and 1024 bit host key.
debug: Encryption type: 3des
debug: Received session key; encryption turned on.
debug: ssh login by user:
debug: Trying Local Login
debug: Password authentication for failed.

#### Depuración de Catalyst con autenticación AAA incorrecta

cat6000> (enable) debug: \_proc->tty = 0x829abd94, socket\_index = 3
debug: version: SSH-1.5-1.2.26
debug: Client protocol version 1.5; client software version 1.2.26
debug: Sent 768 bit public key and 1024 bit host key.
debug: Encryption type: 3des
debug: Received session key; encryption turned on.
debug: ssh login by user: junkuser
debug: Trying TACACS+ Login
debug: Password authentication for junkuser failed.

### **Troubleshoot**

debug: Calling cleanup

SSH connection closed by remote host.

Esta sección trata sobre diferentes escenarios de troubleshooting relacionados con la configuración SSH en los switches Cisco.

#### No se puede conectar al switch a través de SSH

#### Problema:

No se puede conectar al switch mediante SSH.

#### El comando **debug ip ssh** muestra este resultado:

Jun 15 20:29:26.207: SSH2 1: RSA\_sign: private key not found Jun 15 20:29:26.207: SSH2 1: signature creation failed, status -1

### Solución:

Este problema ocurre por cualquiera de estas razones:

- Las nuevas conexiones SSH fallan después de cambiar el nombre de host.
- SSH configurado con claves no etiquetadas (que tienen el FQDN del router).

Las soluciones alternativas para este problema son:

• Si el hostname fue cambiado y SSH ya no funciona, entonces ponga a cero la nueva clave y cree otra nueva clave con la etiqueta adecuada.

crypto key generate rsa general-keys label (label) mod (modulus) [exportable]

• No utilice claves RSA anónimas (denominadas así por el FQDN del switch). En su lugar, utilice claves etiquetadas.

crypto key generate rsa general-keys label (label) mod (modulus) [exportable]

Para resolver este problema para siempre, actualice el software IOS a cualquiera de las versiones en las que se corrija este problema.

Se ha introducido un error sobre este problema. Para obtener más información, consulte la identificación de error de Cisco <u>CSCtc41114</u> (sólo\_para clientes\_registrados).

# Información Relacionada

- Página de soporte de SSH
- <u>Configuración de Secure Shell en Routers y Switches que ejecutan Cisco IOS</u>
- Herramienta para errores de funcionamiento
- <u>Soporte Técnico Cisco Systems</u>

### Acerca de esta traducción

Cisco ha traducido este documento combinando la traducción automática y los recursos humanos a fin de ofrecer a nuestros usuarios en todo el mundo contenido en su propio idioma.

Tenga en cuenta que incluso la mejor traducción automática podría no ser tan precisa como la proporcionada por un traductor profesional.

Cisco Systems, Inc. no asume ninguna responsabilidad por la precisión de estas traducciones y recomienda remitirse siempre al documento original escrito en inglés (insertar vínculo URL).